Modulating room thermostat

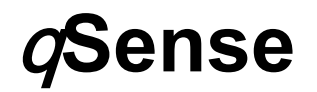

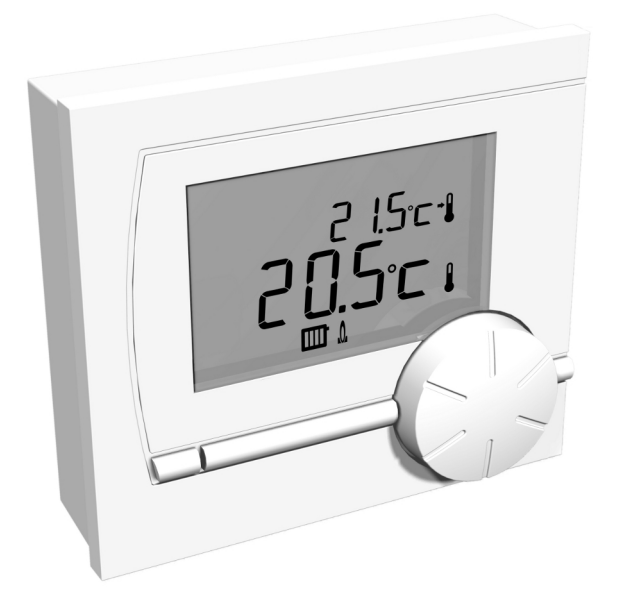

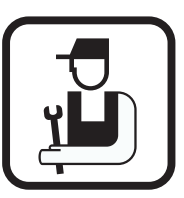

# Installation and Service Manual

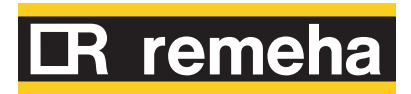

# Contents

| 1 | Preface               |         |                                                                                                    | 2           |
|---|-----------------------|---------|----------------------------------------------------------------------------------------------------|-------------|
|   |                       | 1.1     | General                                                                                                    | 2           |
| 2 | Location of the insta | llation |                                                                                                    | 3           |
|   |                       | 2.1     | Position of the regulator                                                                                                    | 3           |
|   |                       | 2.2     | Installation and connection                                                                                                    | 3           |
| 3 | Start-up              |         |                                                                                                    | 5           |
|   | -                     | 3.1     | Fitted control unit                                                                                                    | 5           |
|   |                       |         | <ul><li>3.1.1 Controls and Symbols</li><li>3.1.2 Default setting</li></ul>                                                          | 5<br>5      |
| 4 | Setting               |         |                                                                                                    | 6           |
|   |                       | 4.1     | Changing the settings                                                                                                    | 6           |
|   |                       |         | <ul> <li>4.1.1 Modifying the temperature</li> <li>4.1.2 Menu structure General</li> <li>4.1.3 "User" settings by default</li> </ul> | 6<br>6<br>7 |
| 5 | Installer settings    |         |                                                                                                    | 8           |
|   |                       | 5.1     | Information menu                                                                                                    | 8           |
|   |                       | 5.2     | Fitter mode                                                                                                    | 8           |
|   |                       | 5.3     | Counters                                                                                                    | 9           |
|   |                       | 5.4     | Service menu                                                                                                    | 10          |
| 6 | Messages              |         |                                                                                                    | 11          |
|   |                       | 6.1     | Error messages                                                                                                    | 11          |
| 7 | Technical data        |         |                                                                                                    | 12          |
|   |                       | 7.1     | Technical data                                                                                                    | 12          |

# **1** Preface

#### 1.1 General

The Remeha qSense is a simple modulating room thermostat based on the OpenTherm SmartPower protocol. Certain Remeha boiler types offer other functions in addition to the room thermostat function. These functions include setting parameters. See the installation and service manual for the boiler.

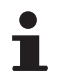

This installation and service manual describes all the functions of the qSense.

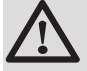

#### WARNING

OpenTherm SmartPower is required for the backlight. In boilers without OpenTherm SmartPower, qSense is functional but without backlight.

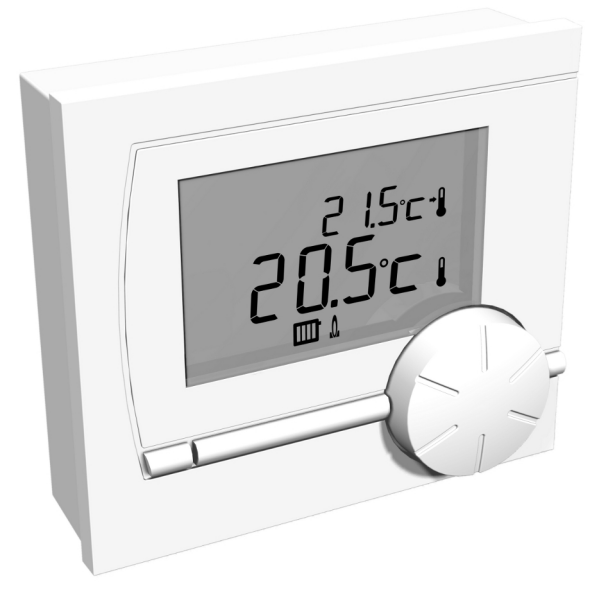

# 2 Location of the installation

## 2.1 Position of the regulator

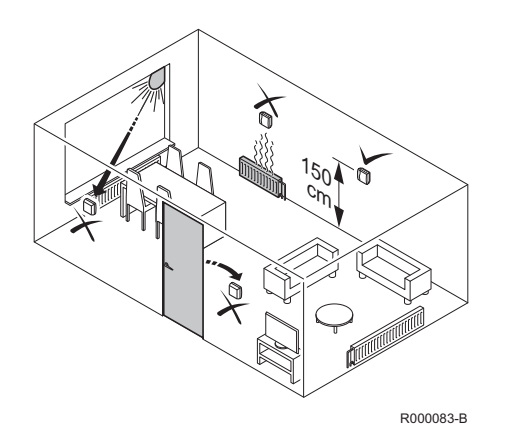

The controller works using room control. This means that the inside temperature is used to control the central heating.

- Install the regulator in the reference room (generally the living room).
- Do not locate the controller too close to heat sources (fireplace, radiator, lamp, candles, direct sunlight etc), or in places where it may be draughty.

## 2.2 Installation and connection

Before you can connect the controller, you must first:

- 1. Adjust the boiler so that it can be connected to a OpenTherm controller. See the installation and service manual for the boiler.
- 2. Shut down the boiler.
- 3. Open the housing by pulling the front and the base plate apart.

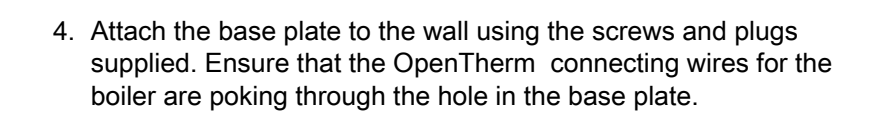

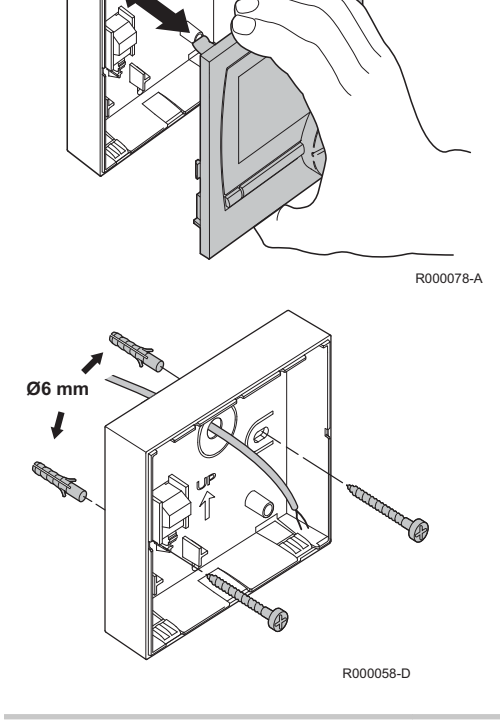

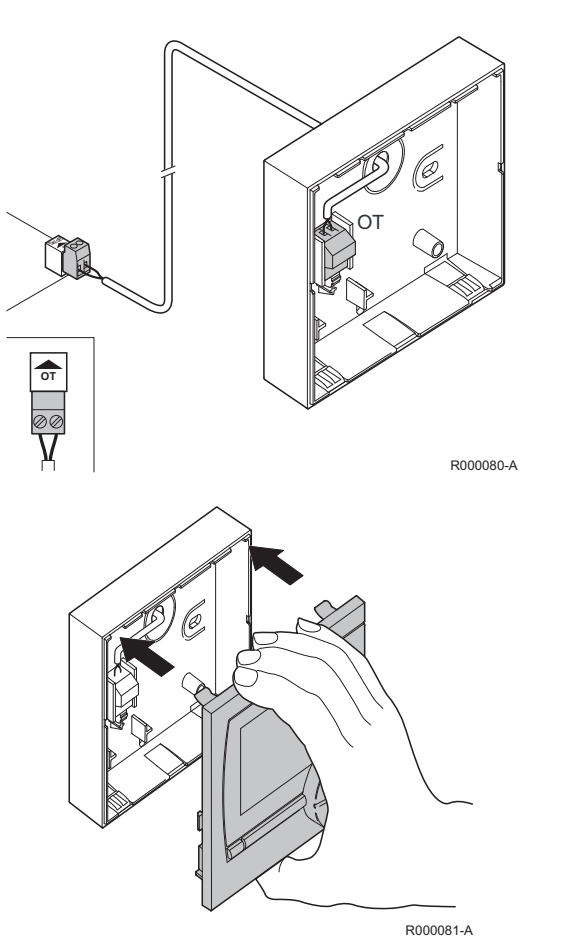

5. Connect the controller to the OpenTherm connection of the boiler, and to the OT connection of the controller. OpenTherm is not sensitive to polarity. The wires are interchangeable.

6. Place the front panel back in the housing.

# 3 Start-up

## 3.1 Fitted control unit

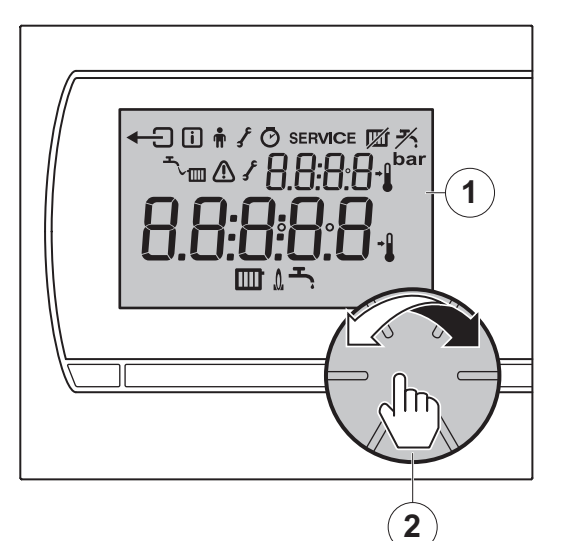

#### 3.1.1. Controls and Symbols

Display

1

2

Ť

R000057-D

Rotary and push button for setting the controller

The controller is menu-controlled, which means it is very simple to operate. The controller has just 1 button.

- The button is both a rotary button and a push button.
- By turning it you can perform various tasks such as scrolling through menus or changing values such as.
- You press it to confirm choices (Such as menu selections).

| Symb                            | ols                        | Menu Symbols        |                   |
|---------------------------------|----------------------------|---------------------|-------------------|
| <i>₹</i> .                      | ECO mode on                | ł                   | Back              |
| רע                              | Water pressure too low     | i                   | Information menu  |
|                                 | Fault                      | <b>n</b>            | User menu         |
| ſ                               | Boiler service required    | ſ                   | Service menu      |
|                                 | Current temperature        | Ø                   | Hour counter menu |
| Set temperature SERVICE Mainten |                            | Maintenance message |                   |
|                                 | Central heating mode on    |                     |                   |
| Å                               | Burner on                  |                     |                   |
| Ŀ.                              | Domestic hot water mode on |                     |                   |

#### 3.1.2. Default setting

The controller works using room control (Central heating is controlled on the basis of the inside temperature).

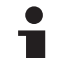

This is the default setting:

- Set temperature 15°C
- ECO AUTO
- The most recent set temperature is saved

# 4 Setting

## 4.1 Changing the settings

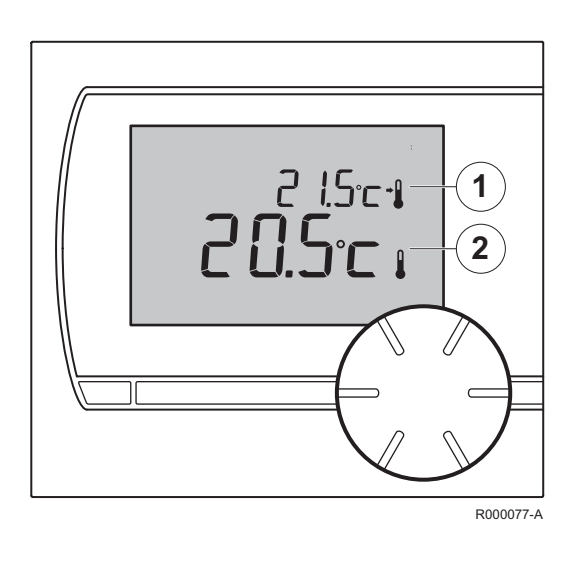

#### 4.1.1. Modifying the temperature

Set temperature

1

2

- Measured temperature
- Turn the button to set the ambient temperature.
- Press the button to confirm.

#### 4.1.2. Menu structure General

To gain acces to the menu, proceed as follows:

- Press the rotary and push button at least 3 sec.
- Turn the button until you reach the required menu.
- Press the button to confirm.
- Amend the selected menu item.
- Press the button to confirm.
- Exit the menu by pressing + .

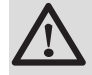

R000064-C

#### WARNING

The values to be read may differ depending on the connected heating unit. See the installation and service manual for the boiler.

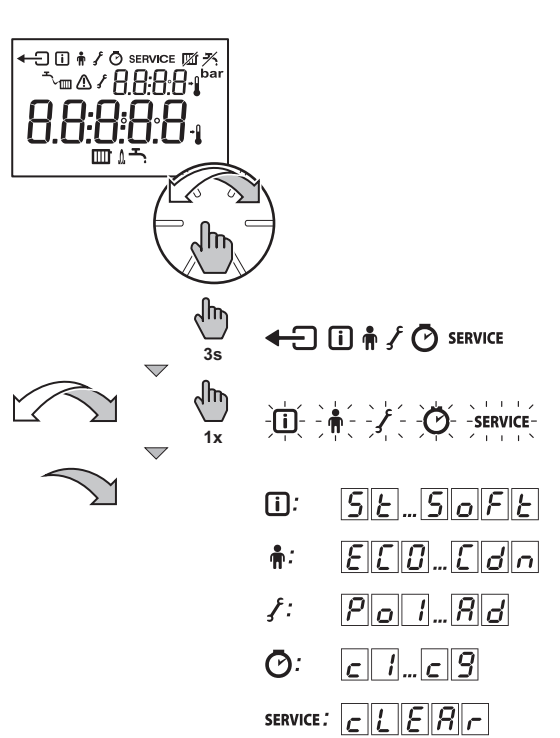

## 4.1.3. "User" settings by default

## User menu 🛉

| Code | Meaning                                         | Information                                                                                                    | Settings                                                                                                    | Factory setting |
|------|-------------------------------------------------|----------------------------------------------------------------------------------------------------|----------------------------------------------------------------------------------------------------|-----------------|
| Εςο  | Mode ECO                                        | The ECO mode turns off the DHW standby function. In combi boilers the waiting time increases. Boilers are no longer kept warm. | <b>Ruto</b> = Automatic position <b>D</b> = Start <b>D F F</b> = Stop                                                                  | Ruto            |
| EdH  | DHW standby<br>function                         | Setting the desired tap water temperature,<br>possibly for domestic hot water tanks with a<br>temperature program.             | 30 to 75℃                                                                                                    | 60℃ <b>ഺ</b>    |
| EcH  | Maximum central<br>heating water<br>temperature | Setting the desired central heating water temperature.                                                                         | 0 to 100℃                                                                                                    | 90°C 🏛          |
| HuP  | Heating rate                                    | Setting how fast or slow the controller responds.                                                                              | <ul> <li>Fastest</li> <li>Faster</li> <li>Normal</li> <li>I = Slower</li> <li>Slowest</li> <li>I = Slowest</li> <li>Slowest</li> </ul> | 0               |
| Edn  | Cooling rate                                    | Indicate how fast or slow the house cools<br>down. A well insulated house will cool down<br>slower.                            | <ul> <li>2 = Fastest</li> <li>1 = Faster</li> <li>2 = Normal</li> <li>1 = Slower</li> <li>2 = Slowest</li> </ul>                       | 0               |

# **5** Installer settings

### 5.1 Information menu

| Information menu 🚺 | Meaning of the symbols                           |
|--------------------|--------------------------------------------------|
| 52                 | State                                            |
| Su                 | Sub-status                                       |
| EF                 | Usual display Flow temperature (°C)              |
| ٤r                 | Usual display Return temperature(°C)             |
| EdH                | Usual display Calorifier temperature (°C)        |
| Lout               | Usual display Outside temp (°C)                  |
| ESOL               | Usual display Solar boiler temperature (°C)      |
| FL                 | Current ionization current display               |
| nF                 | Usual display Fan speed omw/min                  |
| <i>Pr</i>          | Usual display Water pressure in the installation |
| <i>P</i> o         | Current output of the boiler                     |
| 5072               | Control system software version                  |

Various information about the boiler and any connected accessories can be requested here.

#### 5.2 Fitter mode

In this mode, the installer can, depending on the boiler, adjust some of the functions and request information.

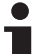

The following is applicable to all installer settings:

- The values to be read may differ depending on the connected heating unit.
- The meaning of the various codes may differ for different boilers.
- After selection of a parameter, it takes 1 sec before it is retrieved.

#### Settings > Fitter mode 🖌 0012

| Settings |                                                                   |  |
|----------|-------------------------------------------------------------------|--|
| <u> </u> | Use the boiler manual, when changing the boiler parameters.       |  |
|          | If an invalid value is entered, <b>FJL</b> appears on the screen. |  |
| dFdU     | Revert to the factory settings.                                   |  |
|          | See the installation and service manual for the boiler.           |  |
| Rd       | Carrying out an auto-detect.                                      |  |
|          | See the installation and service manual for the boiler.           |  |

## 5.3 Counters

The history of various boiler functions can be checked here.

### Settings > Counters

| Counters 🕑 | Information                          |
|------------|--------------------------------------|
| <u> </u>   | Unsuccessful starts                  |
| <u> </u>   | Number of times with no or low flame |
| <u> </u>   | Number of successful starts          |
| <u> </u>   | Central heating Pump starts          |
| <u>c</u> 5 | DHW Pump starts                      |
| <u>c</u> 8 | DHW Number of burner startups        |
| <u> </u>   | Total operating hours                |
| <u>c</u> 8 | Central heating Pump operating hours |
| <u>c</u> 9 | DHW Pump operating hours             |

#### 5.4 Service menu

qSense

Boiler service messages can be reset here.

#### Settings > Service service

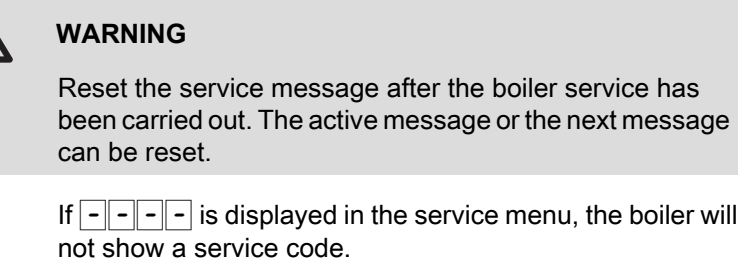

The Clear message indicates that a (pre-) service reset is possible. Message Clear A, B, or C indicates that service

message A, B, or C can be reset. The boiler determines which service message can be reset

| Service   | Meaning       |  |
|-----------|---------------|--|
| c L E R r | Service reset |  |

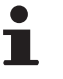

Only a qualified engineer may carry out the following operations.

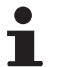

Multiple resets are not possible.

| Operations to be carried out |                                                |                        |
|------------------------------|------------------------------------------------|------------------------|
| SERVICE<br>CLERC<br>R<br>b   | SERVICE<br><i>R</i><br><i>c L</i> : <i>П D</i> | SERVICE<br>R<br>cl:YES |

# 6 Messages

### 6.1 Error messages

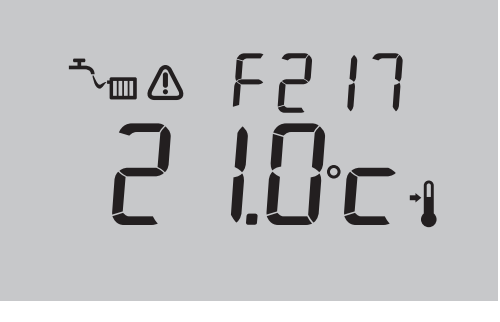

Below is an example of a fault message:

R000125-A

| Error codes           | Fault indication | Probable causes                                             | Solution                                                                                                    |
|-----------------------|------------------|-------------------------------------------------------------|----------------------------------------------------------------------------------------------------|
| F203                  | is lit up.       | Faulty connection to boiler.                                | Check the boiler's connection to the controller.                                                                                                    |
| F214 A is lit up. Inc |                  | Incorrect room temperature reading.                         | Room temperature measurement is incorrect. The temperature sensor may be defective if the room temperature is between $-5^{\circ}$ C and $65^{\circ}$ C. |
|                       |                  |                                                             | Contact your installer.                                                                                                    |
| F2 15                 | is lit up.       | Controller failure                                          | Contact your installer                                                                                                    |
| F217                  | ▲ The is lit up. | Water pressure too low                                      | Top up the water in the central heating system. See the installation and service manual for the boiler.                                                  |
| По<br>5Р              | ⚠ is lit up.     | Your boiler may not support<br>the OpenTherm<br>SmartPower. | OpenTherm SmartPower is required for the backlight.<br>In boilers without OpenTherm SmartPower, qSense is<br>functional but without backlight.           |
|                       |                  |                                                             | To clear the message, press the button.                                                                                                    |

# 7 Technical data

## 7.1 Technical data

| Dimensions                                               |                                                                              |  |  |
|----------------------------------------------------------|------------------------------------------------------------------------------|--|--|
|                                                          | 80 x 90 x 32,5 (l x b x h) mm                                                |  |  |
| Power supply                                             |                                                                              |  |  |
| OpenTherm regulator                                      | OpenTherm                                                                    |  |  |
| Electrical connection                                    |                                                                              |  |  |
| OpenTherm regulator                                      | OpenTherm communication. Connection for low-voltage wires                    |  |  |
| Ambient conditions                                       |                                                                              |  |  |
| Storage conditions                                       | Temperature: -25°C +60°C                                                     |  |  |
|                                                          | Relative humidity 5% - 90% no condensation                                   |  |  |
| Operating conditions                                     | 0°C - 60°C                                                                   |  |  |
| Temperature                                              |                                                                              |  |  |
| Room temperature                                         | Measurement range: -5°C +65°C                                                |  |  |
|                                                          | Maximum temperature deviation at 20°C : 0,3 °C                               |  |  |
| Temperature control area                                 | 5 - 35°C                                                                     |  |  |
| Adjustment                                               | Modulating temperature control                                               |  |  |
|                                                          | The control can be optimised                                                 |  |  |
| Room control                                             | Overshoot: Maximum 1°C after pre-heating                                     |  |  |
|                                                          | Temperature variation: Less than 0,25°C                                      |  |  |
| Adjustment strategies Adjustment of the room temperature |                                                                              |  |  |
| Features of the controller                               |                                                                              |  |  |
| Backlight                                                | Colour: blue                                                                 |  |  |
| Control precision                                        | Temperature: 0,5 ℃                                                           |  |  |
| Controls                                                 | Rotary and push button                                                       |  |  |
| Mounting                                                 | Directly on the wall using screws. Or built-in junction box as per standards |  |  |
| Quality marks and compliance with standards              | <ul> <li>EMC: 2004/108/EC, 55014</li> </ul>                                  |  |  |
|                                                          | <ul> <li>Emission: EN61000-6-3</li> </ul>                                    |  |  |
|                                                          | Immunity: EN61000-6-2                                                        |  |  |
|                                                          | <ul> <li>Drop test: IEC 68-2-32</li> </ul>                                   |  |  |
|                                                          | <ul> <li>RoHS compliant</li> </ul>                                           |  |  |
|                                                          | OpenTherm V3.0 Smartpower                                                    |  |  |
| Protection classification                                | IP20                                                                         |  |  |

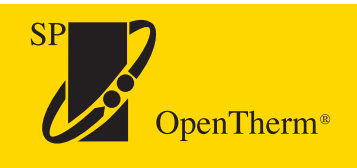

© Copyright

All technical and technological information contained in these technical instructions, as well as any drawings and technical descriptions supplied, remain our property and shall not be multiplied without our prior consent in writing.

070211

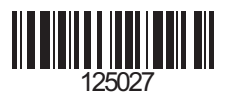

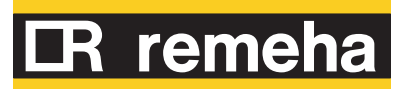